## How to update your physical address in your Profile on our website

Some of us move from time to time, but it is now easy for you to maintain your address details in your MEDANZ Profile, from a website browser here is how:

| Visit website: | MEDANNE<br>CONTROLLAR DE TRANTIQUE ILLE DARA<br>Middle Eastern Dance Association of New<br>Home About Community Events    | V Zealand                           |
|----------------|----------------------------------------------------------------------------------------------------|-------------------------------------|
| Click Login:   | Our Community Evens<br>Our Community App<br>Become a website member and i<br>dance community in our Gro<br>Already a memb | Discation Form                      |
| Login:         | Log In<br>New to this site? Sign Up                                                                                       | Log In<br>New to this site? Sign Up |
|                | <ul> <li>Log in with Facebook</li> <li>Log in with Google</li> </ul>                                                      | Email<br>Password                   |
|                | or Log in with Email                                                                                                    | Forgot password?<br>Log In          |
|                |                                                                                                    | or log in with                      |

Update your password if you can't remember it!

When successfully logged in you will see your Profile photo under the Join Our Community link:

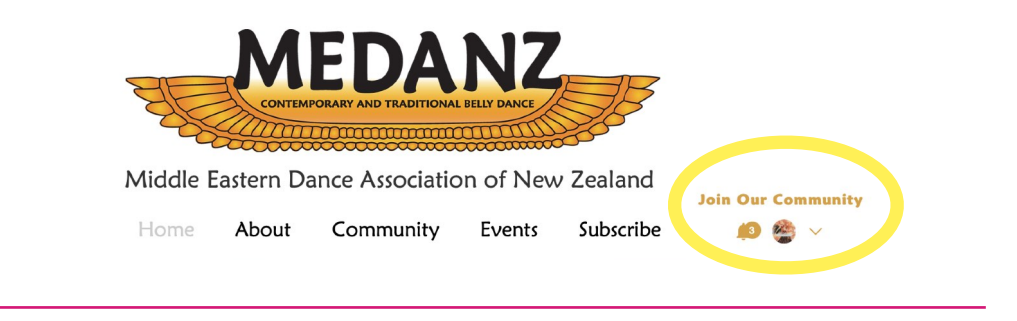

|                                                                                                    | Join Our Computity                                                                                                |  |
|----------------------------------------------------------------------------------------------------|----------------------------------------------------------------------------------------------------|--|
|                                                                                                    | Subscribe                                                                                                    |  |
| Click on the down arrow<br>next to your profile picture<br>to reveal the menu, then<br>click on My Addresses: | Profile<br>Events<br>Our Community Members Area<br>My Subscriptions<br>My Addresses<br>Followers<br>My Drafts (2) |  |
|                                                                                                    | Forum Comments (9) Forum Posts (24) My Account Notifications Settings Log Out                                     |  |

You should see your current address displayed in this area. If this address is incorrect please update or edit your address, or delete it entirely and add your New Address.

| ۵               |                                             |  |  |
|-----------------|---------------------------------------------|--|--|
|                 | My Addresses                                |  |  |
|                 | Add and manage the addresses you use often. |  |  |
| MedanzCommittee |                                             |  |  |
|                 |                                             |  |  |
|                 | You haven't saved any addresses yet.        |  |  |
|                 |                                             |  |  |

Note: We are required by law as an Incorporated Society to have a physical address for all Subscribers to MEDANZ, therefore you are required to provide at least one physical address for us to be able to contact you.

You can also update your details in a web browser on your phone, or use the Spaces App as follows:

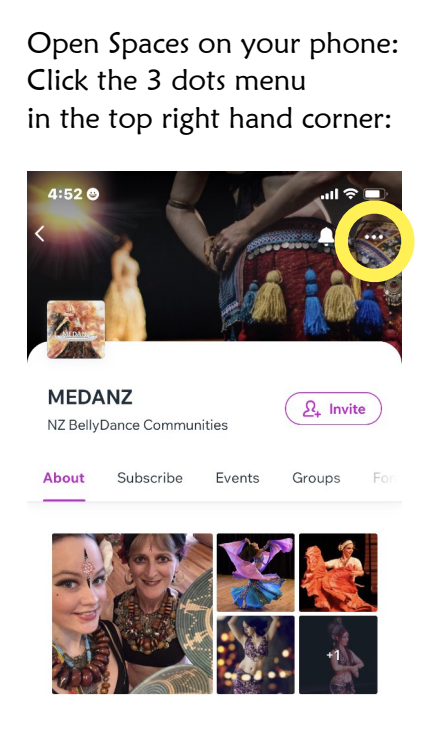

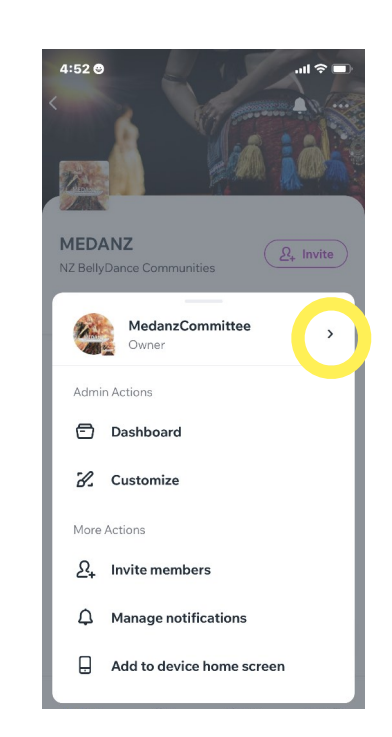

Then click the Right arrow > next to your name

## From My Profile, Click the Info tab

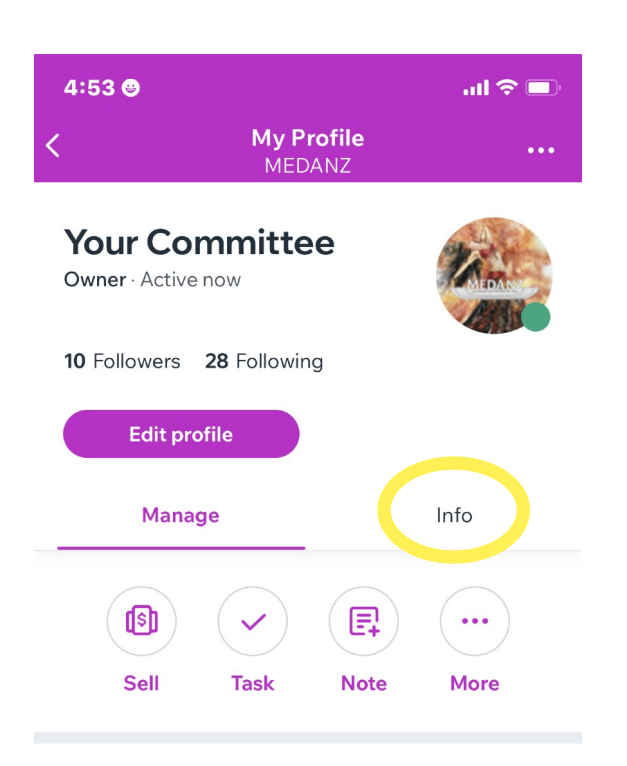

## Save your updates to finish!

| 5:04 ©                    |                        | ul I 🗢 🔳 |
|---------------------------|------------------------|----------|
| ×                         | Edit Details<br>MEDANZ | Save     |
| First Name<br><b>Your</b> |                        |          |
| Last Name<br>Committee    |                        |          |
| Email<br>committee@r      | nedanz.org.nz          |          |
| Email 2                   |                        |          |
| Phone Number              |                        |          |
| Address                   |                        |          |
| Postal code               |                        |          |
| City                      |                        |          |
|                           |                        |          |

Click Edit to update this information, including your address

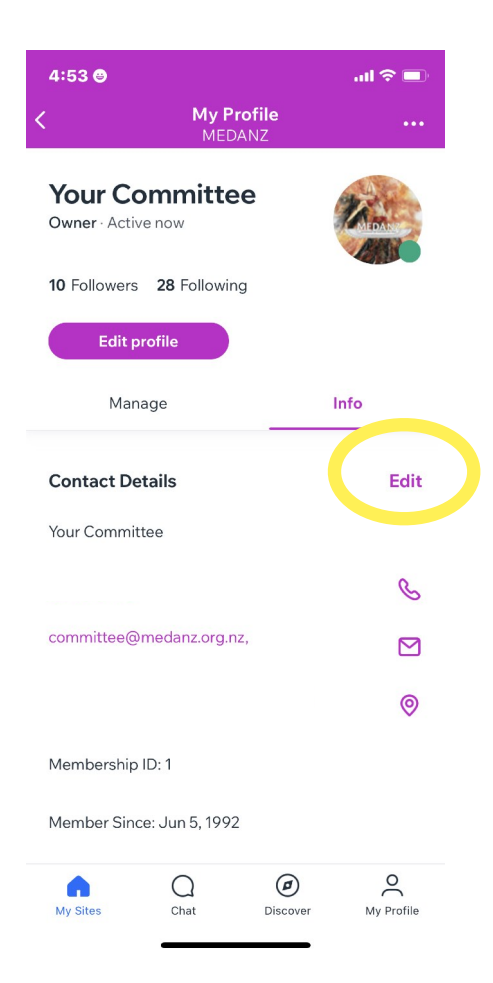

Don't forget to make your Profile Public to get the best out of the website functions!

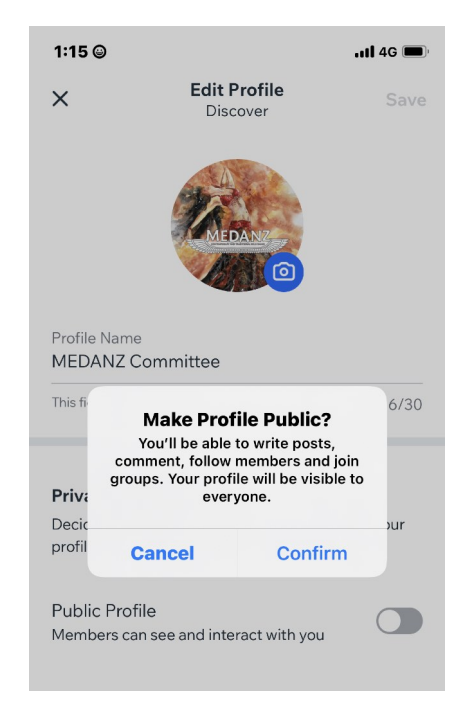